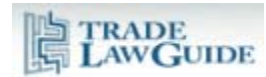

| 1.    | Overview                                                                      | 1    |
|-------|-------------------------------------------------------------------------------|------|
| 2.    | Index of Provisions of the Agreements & Instruments                           | 2    |
| 2.1.  | High Level of Granularity/Detail                                              | 2    |
| 2.2.  | Subject-to-Provision-to-Jurisprudence                                         | 2    |
| 2.3.  | Sub-index for Each Agreement and Instrument                                   | 2    |
| 2.4.  | Agreement & Instrument Indices Aggregated at the First Level of the Navigator | 4    |
| 2.5.  | Electronic Textbook                                                           | 6    |
| 3.    | Index of Key Subjects not Related to Specific WTO Provisions                  | 7    |
| 3.1.  | Overview                                                                      | 7    |
| 3.2.  | Integrated PDF Browser                                                        | 8    |
| 3.2.1 | . Full Citation                                                               | 8    |
| 3.2.2 | Pinpoint Browsing of Paragraphs and Footnotes                                 | 9    |
| 3.2.3 | B. Integrated Jurisprudence Citator                                           | . 10 |
| 3.2.4 | Concise Research Summary                                                      | . 10 |
| 3.2.5 | <ol> <li>Extracts from Reasons (where relevant)</li> </ol>                    | . 11 |
| 4.    | Researching a Subject that is Not Included in the Navigator                   | . 12 |
| 5.    | Using the Navigator                                                           | . 12 |
| 5.1.  | Tree/Branch Structure                                                         | . 12 |
| 5.2.  | Using the Back/Forward Buttons on Your Browser                                | . 13 |
| 5.3.  | You can Open the Text of an Agreement or Instrument in a Separate Window      | . 13 |
| 5.4.  | Searching the Navigator                                                       | . 14 |
| 5.5.  | Clearing the Navigator and Search                                             | . 14 |
| 5.6.  | Cross-References                                                              | . 14 |
| 5.7.  | Links to Redacted Texts                                                       | . 15 |

#### 1. Overview

The Subject Navigator is an innovative index that serves as a gateway to the subject matter of the specific provisions of WTO agreements and instruments and of certain key subjects that do not fall within specific provisions (e.g., burden of proof).

| LAWGUIDE                                       | /                                  |                                            |                           | Sho              | rt Titles   FAQ | Contact Us | Member Logout  |
|------------------------------------------------|------------------------------------|--------------------------------------------|---------------------------|------------------|-----------------|------------|----------------|
|                                                |                                    | Research Tools                             | Jurisprudence             | Do               | cuments         | Negot      | iating History |
| Subject Navigator Article Citator   Jurisprude | ence Citators   Interpretation   T | Ferms & Phrases   DSB Minutes   Jurisprude | nce Pending   Text Search | Select Annotated | Agreements      |            |                |
|                                                |                                    |                                            |                           |                  |                 |            | AAA            |
| Subject Navigator (more                        | about 1                            |                                            |                           |                  |                 |            |                |
|                                                | , about j                          |                                            |                           |                  |                 |            |                |
|                                                |                                    |                                            |                           |                  |                 |            |                |
| Search Navigator Branches                      |                                    |                                            |                           |                  |                 |            |                |
|                                                | Search                             | Clear Search/Navigator                     |                           |                  |                 |            |                |
| Search first level (main index) only           | )<br>)                             |                                            |                           |                  |                 |            |                |
| Search all levels of Navigator 🔘               |                                    |                                            |                           |                  |                 |            |                |
| 1                                              |                                    |                                            |                           |                  |                 |            |                |
|                                                |                                    |                                            |                           |                  |                 |            |                |
|                                                |                                    |                                            |                           |                  |                 |            |                |
| Use                                            | the backward/forward but           | ttons 😔 🎯 on your browser to m             | ove between branches      | you have opened  | ŧ               |            |                |
| * Shortcut to: "Agreements & instr             | uments indexed in the Navig        | gator" * (Cross-reference)                 |                           |                  |                 |            |                |
| ⊞ A                                            |                                    |                                            |                           |                  |                 |            |                |
| B     B                                        |                                    |                                            |                           |                  |                 |            |                |

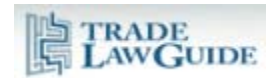

Information is methodically indexed alphabetically and, for complex subject matter, it is presented in the form of an electronic textbook.

All content is linked to the texts of the agreements, instruments, jurisprudence or other documents.

If you do not know which provisions of the WTO agreements and instruments are relevant to your research or if you are researching a core subject that is not found in the provisions, the Subject Navigator is the best starting point for your research. In addition to identifying provisions that are directly relevant to your research, the Subject Navigator identifies provisions that address similar subject matter in other contexts that may be indirectly relevant to your research.

#### 2. Index of Provisions of the Agreements & Instruments

#### 2.1. High Level of Granularity/Detail

The Subject Navigator provides a detailed subject index of the provisions of the WTO agreements and instruments. The index has a very high level of granularity whereby subject matter is classified to the level of individual sentences in agreements.

## 2.2. Subject-to-Provision-to-Jurisprudence

The subjects link to the relevant provisions of the WTO agreements or instruments which, in turn, link to the WTO jurisprudence that substantively refers to those provisions.

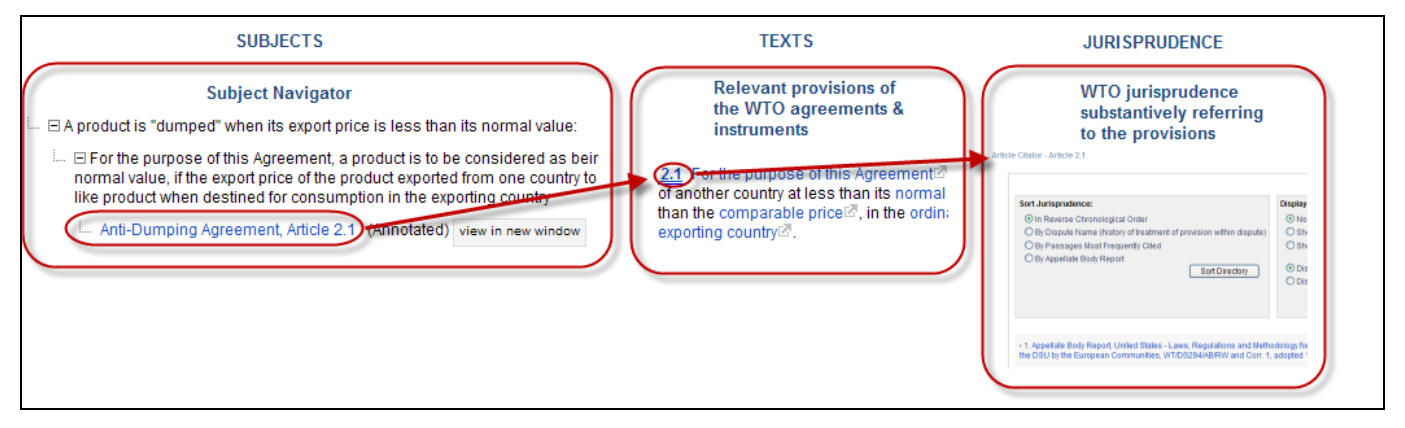

This approach methodically indexes provisions by subject matter and jurisprudence by relevant provision.

## 2.3. Sub-index for Each Agreement and Instrument

The Navigator contains a detailed index for each WTO agreement and instrument. For a list of these indices, click on the shortcut at the top of the Navigator.

| Use the backward/forward buttons<br>Shortcut to: "Agreements & instruments indexed in the Navigator" | OOO on your browser to move between branches you have opened (Cross-reference) |
|----------------------------------------------------------------------------------------------------|--------------------------------------------------------------------------------|
| . A                                                                                                  |                                                                                |

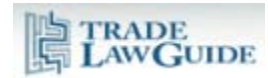

This will display a list of all indexed agreements and instruments.

| Agreements & Instruments Indexed in the Navigator                                                                                                    |  |  |  |  |
|----------------------------------------------------------------------------------------------------|--|--|--|--|
| LG Editorial Note: Detailed indices (by subject matter) have been prepar<br>view the relevant document-specific index. These indices are consolidate<br>instruments that are indexed by principal subject matter only. |  |  |  |  |
| Agreement on Agriculture (Cross-reference)                                                                                                    |  |  |  |  |
| L. Agreement on Government Procurement (Procurement Agreement) (Cro                                                                                                    |  |  |  |  |
| L Agreement on Implementation of Article VI of the General Agreement on T                                                                                                    |  |  |  |  |
| L Agreement on Implementation of Article VII of the General Agreement on                                                                                                    |  |  |  |  |
| L. Agreement on Import Licensing Procedures (Import Licensing Agreemen                                                                                                    |  |  |  |  |
| Agreement on Preshipment Inspection (Cross-reference)                                                                                                    |  |  |  |  |
| Agreement on Rules of Origin (Cross-reference)                                                                                                    |  |  |  |  |
| Agreement on Safeguards (Cross-reference)                                                                                                    |  |  |  |  |
| Agreement on Subsidies and Countervailing Measures (SCM Agreement                                                                                                    |  |  |  |  |

Clicking on the name of a particular agreement or instrument will take you to an index for that document. The initial view presents a link to the text of the document, branches that explain the scope of application of the agreement or instrument, and a branch that contains a subject index of that agreement or instrument.

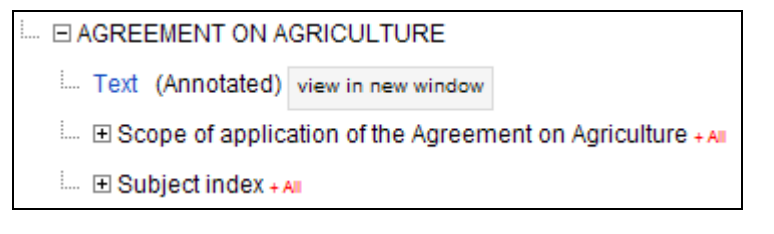

The subject index for the agreement or instrument is very detailed.

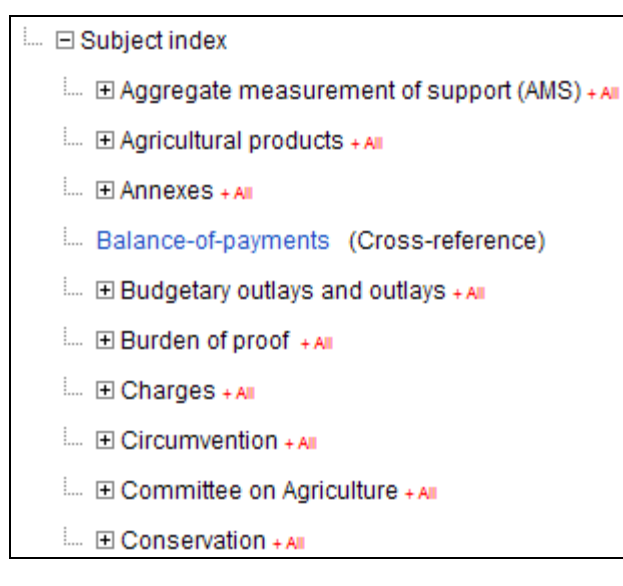

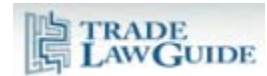

It aggregates common subject matter addressed within the agreement or instrument.

| E Structural assistance    | 🕒 🗆 Subsidies                                                                       |
|----------------------------|-------------------------------------------------------------------------------------|
| E Subsidies + AI           | Budgetary outlays and outlays (Cross-reference)                                     |
| 🦾 🗄 Tariff equivalents + 📶 | E Calculating the amount of certain subsidies for AMS purposes + A                  |
|                            | - Domestic support (to agricultural products) (Cross-reference)                     |
|                            | Export subsidies (to agricultural products) (Cross-reference)                       |
|                            | E Limitations/exemptions from certain actions: + ▲                                  |
|                            | In Non-actionable subsidies for purposes of countervailing duties (Cross-reference) |
|                            |                                                                                     |
|                            |                                                                                     |

As you open branches the subject matter is narrowed and more detail is provided.

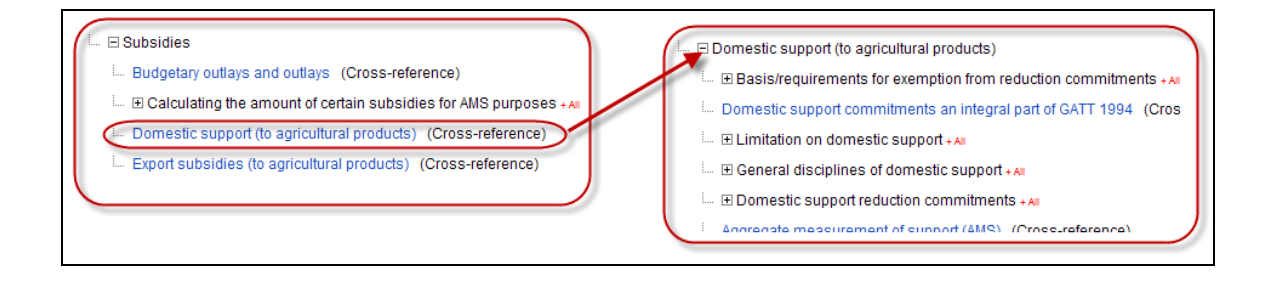

There is a link to the relevant provision at the end of each thread of branches.

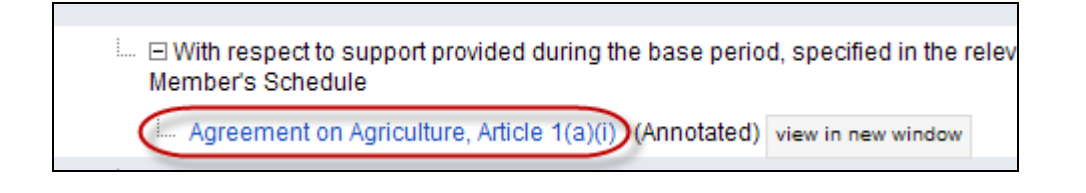

The link will take you to the relevant text which will either be fully annotated or will have a link to the Article Citator for that provision. The annotations and/or Article Citator provide links to all relevant jurisprudence. For more information on this content, please see "Annotated Agreements" and "Article Citator".

# 2.4. Agreement & Instrument Indices Aggregated at the First Level of the Navigator

The first level of the Navigator aggregates all common subject matter in the individual indices for the agreements and instruments.

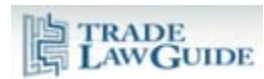

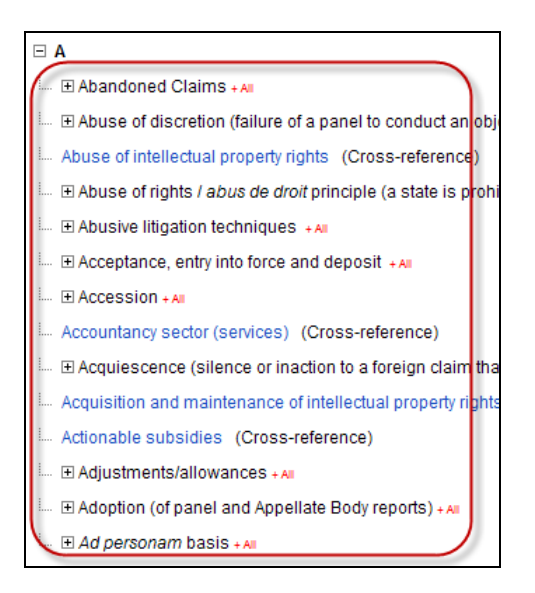

Individual subjects are indexed by agreement or instrument and, where the subject matter is complex, by subject.

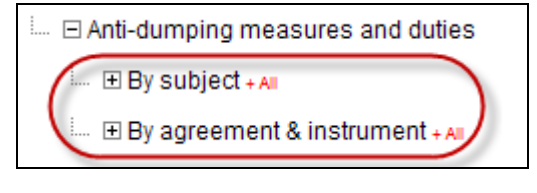

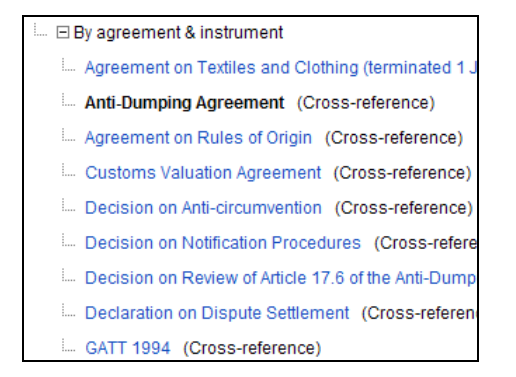

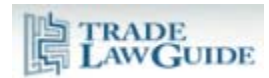

| ⊡ By subject                                                                                                    |  |  |  |  |
|----------------------------------------------------------------------------------------------------|--|--|--|--|
| Subject index for the Anti-Dumping Agreement                                                                                                    |  |  |  |  |
| * Items indexed below consolidate those issues r<br>Agreement addresses the same issues, cross-re<br>please view the Anti-Dumping Agreement's subje |  |  |  |  |
| Circumvention of anti-dumping duty measures (0                                                                                                    |  |  |  |  |
| Committee on Anti-dumping Practices (Cross-re                                                                                                    |  |  |  |  |
| Condemnation of dumping (Cross-reference)                                                                                                    |  |  |  |  |
| 📖 Customs valuation procedures should not be use                                                                                                    |  |  |  |  |
| 🕀 Dispute settlement + 📶                                                                                                    |  |  |  |  |
| Dumping (meaning/determination of) + AII                                                                                                    |  |  |  |  |
|                                                                                                    |  |  |  |  |
| 💷 🗄 Hidden dumping + 📶                                                                                                    |  |  |  |  |
| 🖃 🕀 Injury (meaning/determination of) . 🚛                                                                                                    |  |  |  |  |

This enables you to look across the agreements and instruments when conducting your research to identify provisions and jurisprudence that are directly relevant and those that may be contextually relevant.

## 2.5. Electronic Textbook

In addition to organizing subjects alphabetically, complex subjects are organized like an electronic textbook. For example:

| i | Determination of dumping                                                                                               |
|---|----------------------------------------------------------------------------------------------------|
|   | $\stackrel{\text{\tiny L}}{\longrightarrow}$ A product is "dumped" when its export price is less than its normal value |
|   | Export price + All                                                                                                    |
|   | E Normal value + AII                                                                                                   |
|   | E Fair comparison between export price and normal value + AI                                                           |
|   | 🗄 Margins of dumping + AI                                                                                              |
|   | 🛄 ⊡ Indirect imports + 🚛                                                                                               |
|   | E Like product (meaning of) + AII                                                                                      |
|   | 🛄 🗄 State monopolies + 📶                                                                                               |

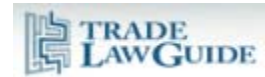

| i E | Sequential application of valuation methods                                                                                                    |
|-----|----------------------------------------------------------------------------------------------------|
|     | Article 1 - Transaction value of the imported goods/goods being valued (Cross-reference)                                                                                                    |
|     | Article 2 - Transaction value of identical goods sold for export to the same country of importation (Cross-reference)                                                                                                    |
|     | Article 3 - Transaction value of similar goods sold for export to the same country of importation (Cross-reference)                                                                                                    |
|     | Article 5 - Deductive value (Cross-reference)                                                                                                    |
| 1   | Article 6 - Computed value (Cross-reference)                                                                                                    |
|     | Article 7 - Reasonable means and available data (Cross-reference)                                                                                                    |
| 1   | 🗈 Articles 1 through 7 define how the customs value of imported goods is to be determined under the provisions of t                                                                                                    |
|     | ∃ The methods of valuation are set out in a sequential order of application + AII                                                                                                    |
|     |                                                                                                    |
|     |                                                                                                    |
|     | Except as provided in Article 4, it is only when the customs value cannot be determined under the provisions of a p next Article in the sequence can be used + All                                                                                                    |
|     | Article 4 - If the customs value of the imported goods cannot be determined under the provisions of Articles 1, 2 an under the provisions of Article 5 or, when the customs value cannot be determined under that Article, under the provision of the importer, the order of application of Articles 5 and 6 shall be reversed + All |
|     | 🗉 If the importer does not request that the order of Articles 5 and 6 be reversed, the normal order of the sequence is                                                                                                    |
|     |                                                                                                    |
|     | 🗉 Where the customs value cannot be determined under the provisions of Articles 1 through 6 it is to be determined                                                                                                    |

## 3. Index of Key Subjects not Related to Specific WTO Provisions

#### 3.1. Overview

Certain key subject matter that does not originate in a provision of a WTO agreement or instrument (e.g., burden of proof) has been addressed in detail in WTO jurisprudence. To accelerate your research, the Navigator has indexed this material.

| <b>.</b> | ⊟ Burden of proof                               |
|----------|-------------------------------------------------|
|          | 🛄 🕀 Burden of proof - general + 📶               |
|          | 🛄 🗄 Burden of proof in <i>prima facie</i> cases |
|          | 🛄 🗄 Special cases for burden of proof + AI      |
|          | Aareement on Aariculture (Cross-refer           |

In such cases, Navigator content is linked directly to the relevant parts of the texts of the reports, decisions, awards, and other referenced documents.

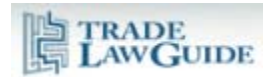

| 💷 🖻 Burden of proof                                                                                                    |
|----------------------------------------------------------------------------------------------------|
| 🛄 🖂 Burden of proof - general                                                                                                    |
| Im It he burden of proof is a procedural concept which speaks to the<br>and is not to be confused with, the drawing of inferences from facts                                                                                                    |
| ····                                                                                                    |
| ${\mathbb L}_{\!\!\!\!\!\!\!\!\!\!\!\!\!\!\!\!\!\!\!\!\!\!\!\!\!\!\!\!\!\!\!\!\!\!\!\!$                                                                                                    |
| Japan – Measures Affecting the Importation of Apples (DS245)                                                                                                    |
| Appellate Body Report, Japan – Measures Affecting the I<br>PARAGRAPH(s):<br>154, 157<br>[+] SUMMARY<br>[+] EXTRACT(s):                                                                                                    |
| United States – Measures Affecting the Cross-Border Supply o      Description: There is nothing in the WTO dispute settlement system to supply     comparison between the respective difficulties that may possibly b     All      The nature and scope of arguments and evidence required to sa |

# 3.2. Integrated PDF Browser

The jurisprudence is displayed in the TradeLawGuide integrated browser.

| Concise research summary to identify content at various paragraph ranges                                                                                                    | Full citation                                                                                                    |
|----------------------------------------------------------------------------------------------------|----------------------------------------------------------------------------------------------------|
| <ul> <li>8. Appellate Body Report, European Communities – Measures Affecting Asbestos</li> </ul>                                                                                                    | and Asbestos-Containing Products, WT/DS135/AB/R, adopted 5 April 2001                                                                                     |
| Cited in the following paragraphs/footnotes:                                                                                                    |                                                                                                    |
| 区 58, 区 77, 区 84, 区 86-88, 区 1657, 区 1658, 区 89-101, 区 103, 区 107-10<br>142, 区 147-149, 区 151, 区 153-154, 区 192                                                                                                    | 8, 🖾 113-115, 🖾 117, 🖾 125, 🖾 128, 🖾 132-133, 🖾 136, 🖾 139-                                                                                               |
| B SUMMARY                                                                                                    | Pinpoint browsing of relevant paragraphs and footnotes                                                                                                    |
| E EXTRACT(s):                                                                                                    | Jurisprudence Citator to "note up" the paragraphs and footnotes of this report<br>(i.e., identify substantive references in subsequent WTO jurisprudence) |
| HEY FINDINGS FOR THIS PROVISION:     ■     ■     ■     ■     ■     ■     ■     ■     ■     ■     ■     ■     ■     ■     ■     ■     ■     ■     ■     ■     ■     ■     ■     ■     ■     ■     ■     ■     ■     ■     ■     ■     ■     ■     ■     ■     ■     ■     ■     ■     ■     ■     ■     ■     ■     ■     ■     ■     ■     ■     ■     ■     ■     ■     ■     ■     ■     ■     ■     ■     ■     ■     ■     ■     ■     ■     ■     ■     ■     ■     ■     ■     ■     ■     ■     ■     ■     ■     ■     ■     ■     ■     ■     ■     ■     ■     ■     ■     ■     ■     ■     ■     ■     ■     ■     ■     ■     ■     ■     ■     ■     ■     ■     ■     ■     ■     ■     ■     ■     ■     ■     ■     ■     ■     ■     ■     ■     ■     ■     ■     ■     ■     ■     ■     ■     ■     ■     ■     ■     ■     ■     ■     ■     ■     ■     ■     ■     ■     ■     ■     ■     ■     ■     ■     ■     ■     ■     ■     ■     ■     ■     ■     ■     ■     ■     ■     ■     ■     ■     ■     ■     ■     ■     ■     ■     ■     ■     ■     ■     ■     ■     ■     ■     ■     ■     ■     ■     ■     ■     ■     ■     ■     ■     ■     ■     ■     ■     ■     ■     ■     ■     ■     ■     ■     ■     ■     ■     ■     ■     ■     ■     ■     ■     ■     ■     ■     ■     ■     ■     ■     ■     ■     ■     ■     ■     ■     ■     ■     ■     ■     ■     ■     ■     ■     ■     ■     ■     ■     ■     ■     ■     ■     ■     ■     ■     ■     ■     ■     ■     ■     ■     ■     ■     ■     ■     ■     ■     ■       ■     ■     ■     ■     ■     ■              ■     ■     ■     ■     ■     ■     ■     ■     ■     ■     ■     ■     ■     ■     ■     ■     ■     ■     ■     ■     ■     ■     ■     ■     ■     ■     ■     ■     ■     ■     ■     ■     ■     ■     ■       ■     ■     ■     ■     ■     ■     ■     ■     ■     ■     ■     ■     ■     ■     ■     ■     ■     ■     ■     ■     ■     ■     ■     ■     ■     ■ |                                                                                                    |
|                                                                                                    | Jurisprudence Citator 🛛 📚                                                                                                    |
| Extracts from reasoning and key findings (where relevant)                                                                                                    |                                                                                                    |

## 3.2.1. Full Citation

The integrated browser provides the full citation of all WTO jurisprudence documents so you can cut and paste the citation into your research document. If you would like to use a short title instead of the full citation, it is available from the "Short Titles" tool (discussed above).

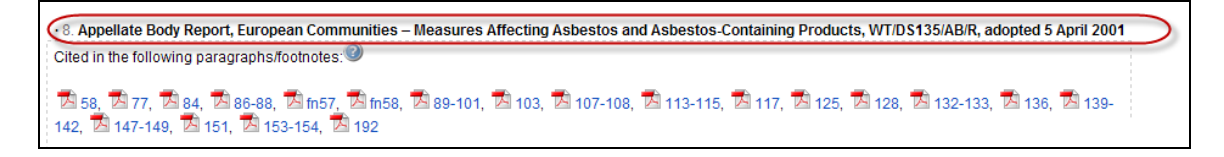

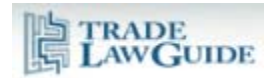

# 3.2.2. Pinpoint Browsing of Paragraphs and Footnotes

TradeLawGuide provides thousands of links to the relevant paragraphs and footnotes of WTO jurisprudence documents. Browsing these links efficiently is made possible by the pinpoint browsing function in the integrated browser.

| 8. Appellate Body Report, European Communities – Measures Affecting Asbestos and Asbestos Containing Products, WT/DS1     Cited in the following paragraphs/footnotes ④ | 35/AB/R, adopted 5 April 200 |
|----------------------------------------------------------------------------------------------------|------------------------------|
| 图 58、图 77、图 84、仅65-88)码 m57、图 m58、图 89-101、图 103、图 107-108、图 113-115、图 117、图 125、图 128、图 142、图 147-149、图 151、图 153-154、图 192                                            | 🖥 132-133, 🔁 136, 🔁 139-     |
| VIEWING TIP: FOR DISPLATE SEARCHING - CLICK IN DOCUMENT AND PRESS F8 FOR TOOLBAR                                                                                        |                              |
| 86. On appeal, the European Communities requests that we reverse the Panel's findings that the                                                                          | <b>F</b>                     |
| two sets of products examined by the Panel are "like products" under Article III:4 of the GATT 1994,                                                                    | <u> </u>                     |
| and requests, in consequence, that we reverse the Panel's finding that the measure is inconsistent with                                                                 |                              |
| Article III:4 of the GATT 1994. The European Communities contends that the Panel erred in its                                                                           |                              |
| interpretation and application of the concept of "like products", in particular, in excluding from its                                                                  |                              |
| analysis consideration of the health risks associated with chrysotile asbestos fibres. According to the                                                                 |                              |
| European Communities, in this case, Article III:4 calls for an analysis of the health objective of the                                                                  |                              |
| regulatory distinction made in the measure between asbestos fibres, and between products containing                                                                     |                              |
| asbestos fibres, and all other products. The European Communities argues that, under Article III:4,                                                                     |                              |
| products should not be regarded as "like" unless the regulatory distinction drawn between them                                                                          |                              |
| "entails [a] shift in the competitive opportunities" in favour of domestic products. 56                                                                                 |                              |
| B. Meaning of the Term "Like Products" in Article III:4 of the GATT 1994                                                                                                |                              |
| 87. Article III:4 of the GATT 1994 reads, in relevant part:                                                                                                    |                              |
| The products of the territory of any Member imported into the territory of any other Manuar shall be accorded trastment no last                                         | <b>~</b>                     |
| B SUMMARY                                                                                                    |                              |
| € EXTRACT(s):                                                                                                    |                              |
| KEY FINDINGS FOR THIS PROVISION:                                                                                                    |                              |
| Jun                                                                                                    | sprudence Citator 🛛 😵        |

Click in PDF Document then Click "F8" on your Keyboard for Full PDF Toolbar:

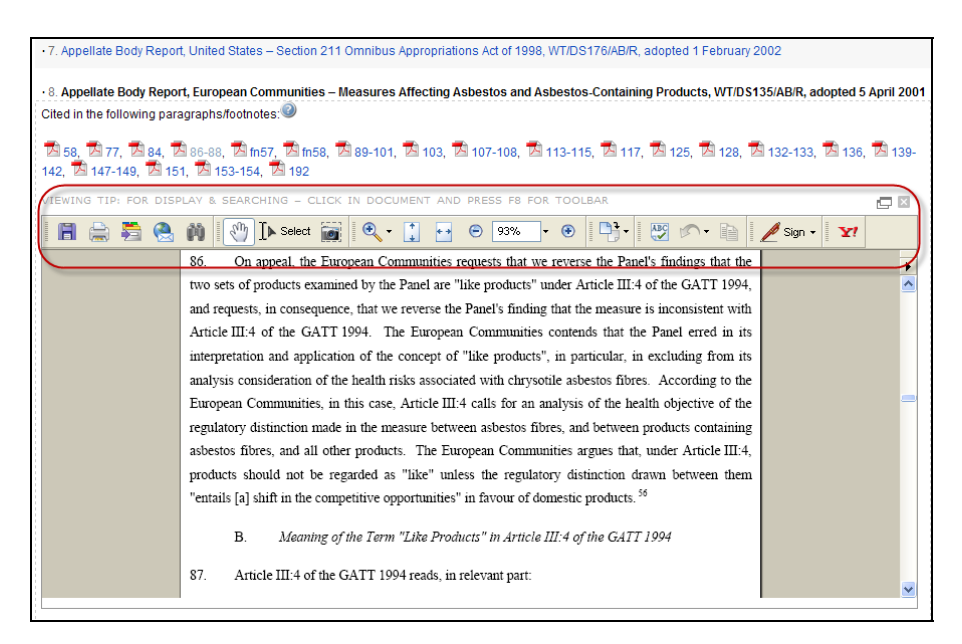

Open PDF Document into New Window:

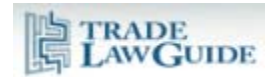

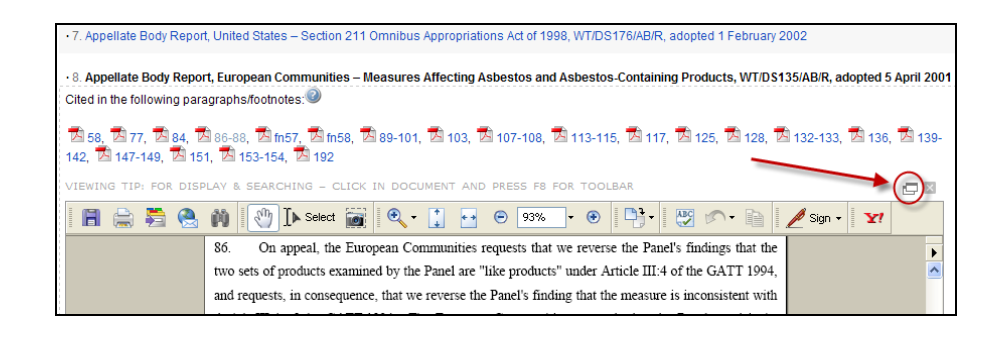

# 3.2.3. Integrated Jurisprudence Citator

To enable you to "note up" the jurisprudence that is being displayed, the bottom right hand corner of the integrated browser has a link to the Jurisprudence Citator data for that report, award or decision. You can find all substantive references to the paragraphs and footnotes of that report, award or decision that are made in subsequent WTO jurisprudence. Please see a more detailed explanation of this tool in "Jurisprudence Citator".

| 8. Appellate Body Report, Eur<br>Cited in the following paragraph                      | opean Communities – Mea<br>1s/footnotes: ②                                              | asures Affecting Asbe                                      | stos and Asbestos-Cont                 | aining Products, WT/DS135/AB/R, adopted 5 April 2001 |
|----------------------------------------------------------------------------------------|-----------------------------------------------------------------------------------------|------------------------------------------------------------|----------------------------------------|------------------------------------------------------|
| 🖾 58, 🖾 77, 🖾 84, 🖾 86-8<br>142, 🖾 147-149, 🖾 151, 🖄                                   | 18, 🖾 fn57, 🖾 fn58, 🖾 8<br>153-154, 🖾 192                                               | 39-101, 🖪 103, 🖪 10                                        | 7-108, 🕏 113-115, 🕏                    | 117, 🖻 125, 📓 128, 🖻 132-133, 📓 136, 🖻 139-          |
| E SUMMARY                                                                              |                                                                                         |                                                            |                                        |                                                      |
| EXTRACT(s):                                                                            |                                                                                         |                                                            |                                        |                                                      |
|                                                                                        | OVISION:                                                                                |                                                            |                                        |                                                      |
|                                                                                        |                                                                                         |                                                            |                                        | Close Jurisprudence Citator                          |
| Appellate Body Report, Euro<br>B SUMMARY<br>All references to th<br>TReferences to spe | opean Communities – Mea<br>is report, award or decision<br>cific paragraphs & footnote: | sures Affecting Asbeston<br>n<br>s of this report, award o | os and Asbestos-Contain<br>or decision | Ing Products, WT/DS135/AB/R, adopted 5 April 2001    |
| (#) - number of i<br>* - referred on a                                                 | eports, awards, decisions ref<br>ppeal (appealed panel reports                          | erring to paragraph<br>only)                               |                                        |                                                      |
| Footnote 48 (                                                                          | 1) Paragraph 84 (1)                                                                     | Paragraph 139 (1)                                          | Paragraph 154 (1)                      |                                                      |
| Footnote 49 (                                                                          | 1) Paragraph 92 (4)                                                                     | Paragraph 140 (1)                                          | Paragraph 159 (1)                      |                                                      |
| Paragraph 59                                                                           | (1) Paragraph 93 (2)                                                                    | Paragraph 141 (1)                                          | Paragraph 161 (10)                     |                                                      |
| Paragraph 64                                                                           | (4) Paragraph 97 (1)                                                                    | Paragraph 142 (1)                                          | Paragraph 167 (2)                      |                                                      |
| Paragraph 66                                                                           | (2) Paragraph 98 (2)                                                                    | Paragraph 143 (1)                                          | Paragraph 168 (5)                      |                                                      |
| Paragraph 67                                                                           | (3) Paragraph 99 (5)                                                                    | Paragraph 144 (1)                                          | Paragraph 169 (1)                      |                                                      |

# 3.2.4. Concise Research Summary

A concise research summary of the main findings and conclusions is provided to enable you to ascertain the content of the WTO jurisprudence at the various paragraph ranges and whether the provision you are researching is a central part of the reasoning and analysis.

The summary is succinct and written at a high level of generality. It summarizes findings and conclusions in respect of both substantive and procedural claims. It does not detail legal reasoning or interpretations developed in the course of arriving at findings and conclusions.

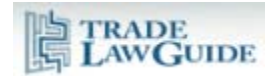

In addition to providing an overview of the content of the document, where there are a large number of paragraph and footnote links, this will enable you to determine which links to click on first.

| • 8. Appellate Body Report, European Communities – Measures Affecting Asbestos and Asbestos-Containing Products, WT/DS135/AB/R, adopted 5 April 2001     Cited in the following paragraphs/footnotes:                                                                                                    |
|----------------------------------------------------------------------------------------------------|
| 🔁 58, 🖾 77, 🖾 84, 🖾 86-88, 🖾 fn57, 🖾 fn58, 🖾 89-101, 🖾 103, 🖾 107-108, 🖾 113-115, 🖾 117, 🖾 125, 🖾 128, 🖾 132-133, 🖾 136, 🖾 139-<br>142, 🖾 147-149, 🖾 151, 🖾 153-154, 🖾 192                                                                                                    |
| ESUMMARY                                                                                                    |
| The Appellate Body recalled the procedures it had adopted governing <i>amicus curiae</i> submissions ( <b>paras. 50-57</b> ). The Appellate Body reversed the Panel's finding that the TBT Agreement did not apply to the part of the Decree relating to the ban on imports of asbestos and asbestos-<br>containing products because that part did not constitute a "technical regulation" within the meaning of Annex 1.1 to the TBT Agreement, and found that the measure, viewed as an integrated whole, did constitute a "technical regulation" under the TBT Agreement ( <b>paras. 59-83</b> ). The Appellate Body reversed the Panel's interpretation of "like products" under Article III:4 of GATT 1994, and reversed the Panel's finding that the measure was inconsistent with Article III:4 of the GATT 1994 ( <b>paras. 84-154</b> ). The Appellate Body upheld the Panel's finding that the measure at issue was "necessary to protect human life or health", within the meaning of Article XX(b) of GATT 1994, and found that the Panel acted consistently with Article 11 of the DSU in reaching this conclusion ( <b>paras. 175-181</b> ). The Appellate Body found that the Panel did not act inconsistently with Article 11 of the DSU ( <b>paras. 176-181</b> ). The Appellate Body upheld the Panel's finding that measure XX of GATT 1994 may nonetheless give rise to a cause of action under Article XXIII:1(b) of GATT 1994 ( <b>paras. 182-191</b> ). |
| E EXTRACT(s):                                                                                                    |
| € KEY FINDINGS FOR THIS PROVISION:                                                                                                    |
| Jurisprudence Citator (¥)                                                                                                    |

# 3.2.5. Extracts from Reasons (where relevant)

Where there is considerable reasoning on a particular subject, key points from that reasoning may be extracted. The extracts are intended solely to assist you in quickly identifying information that is relevant to your research. Please consult the full text of the jurisprudence using the links provided.

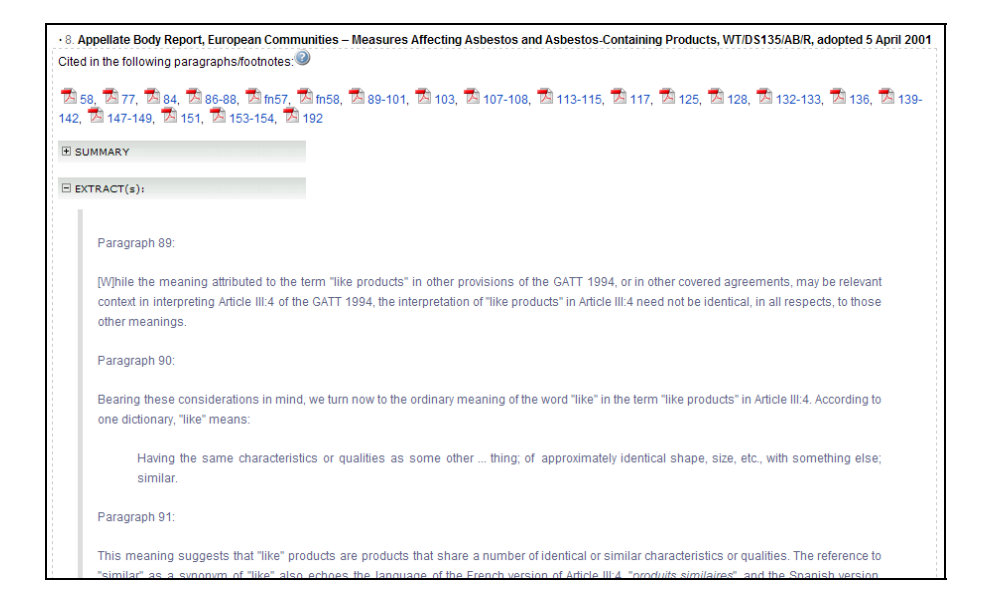

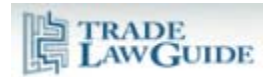

## 4. Researching a Subject that is Not Included in the Navigator

The Navigator indexes the provisions of the WTO agreements and instruments and approximately 60 other subjects that are not linked to a specific provision for which there is considerable WTO jurisprudence.

We have not indexed all subjects addressed in WTO jurisprudence that are not linked to specific WTO provisions. Subjects addressed in WTO jurisprudence that are not indexed in the Navigator can be efficiently researched using the full text search (see "Text Search").

If you identify a subject that has considerable WTO jurisprudence that is not included in the Navigator, please let us know and we will include it in the Navigator in order to improve the efficiency of your future research.

#### 5. Using the Navigator

## 5.1. Tree/Branch Structure

The content of the Navigator is organized in a tree/branch structure. The first level of the Navigator comprises the general subject headings which are organized in alphabetical order. As you open the branches, each additional level provides more detail.

If you click on a [+] sign, a Tree/Branch will open:

| Use the backward/forward buttons 🚱 on your browser to move between branches you have opened |
|---------------------------------------------------------------------------------------------|
| * Shortcut to: "Agreements & instruments indexed in the Navigator" * (Cross-reference)      |
|                                                                                             |

| □ A                                                      |
|----------------------------------------------------------|
| 🛄 🖂 Abandoned Claims                                     |
| 🗉 Claim abandoned in a written submission to a Panel + 🗚 |

If you click on a [-], a Tree/Branch will close:

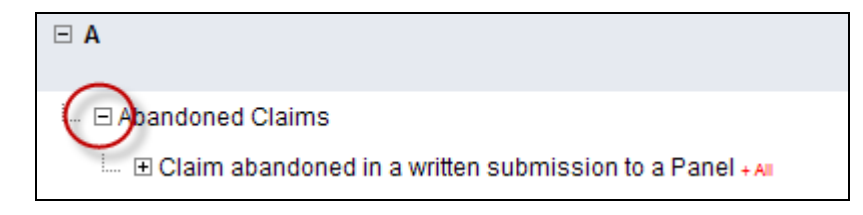

| <b>⊢ A</b>                 |  |
|----------------------------|--|
| 📖 🗉 Abandoned Claims + AII |  |

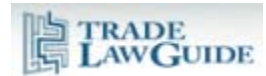

If you click on a [+ All], all of the children under the parent branch in question will open (**caution: there may be a short delay if there is a large amount of data indexed under the branch**):

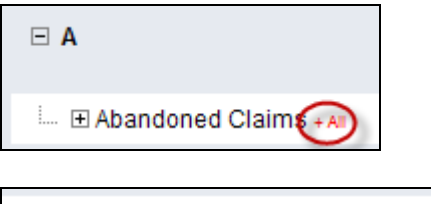

| 🗆 🗆 Abandoned Claims                                                                                                    |
|----------------------------------------------------------------------------------------------------|
| ${\scriptstyle \mbox{\tiny IM}} \ \boxdot$ Claim abandoned in a written submission to a Panel                                |
| United States - Anti-Dumping and Countervailing Mea                                                                          |
| India - Measures Affecting the Automotive Sector (DS                                                                         |
| $\square$ $\square$ Claim explicitly abandoned cannot be resurrected                                                         |
| To allow a party to resurrect a claim it had explicitly<br>in the Panel's procedures, deprive other Members pa<br>that claim |
| United States - Anti-Dumping and Countervailing                                                                              |
| A claim will be considered to have been adandoned w                                                                          |

## 5.2. Using the Back/Forward Buttons on Your Browser

Use the back/forward buttons on your browser to help you navigate through the branches.

| C TradeLawGuide - Innovative Tools For Researching WTO Law                  |
|-----------------------------------------------------------------------------|
| COC http://www.tradelawguide.com/index.asp?toc=content&id=                  |
| File Edit Wiew Favorites Tools Help                                         |
| 😤 🕸 🖹 TradebawGuide - Innovative Tools For Researching W                    |
| TRADE<br>LAWGUIDE                                                           |
|                                                                             |
| Subject Navigator Article Citator   Jurisprudence Citators   Interpretation |
|                                                                             |

If a thread that you open does not lead you in the right direction, click "back" until you return to a more general subject that provides options to move in other directions.

# 5.3. You can Open the Text of an Agreement or Instrument in a Separate Window

At your option, you can open the text of the agreement or instrument in the window you are working in (click on the highlighted text) or open it in a separate window (click on "view in new window).

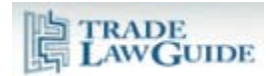

Each Party shall provide its challenge procedures in writing and make them generally available Procurement Agreement, Article XX:3 (Text) view in new window

# 5.4. Searching the Navigator

The Navigator includes a search function that enables you to search the first level of the Navigator (which aggregates subject matter under general headings) or all levels of the Navigator.

| Search Navigator Branches              |        |
|----------------------------------------|--------|
|                                        | Search |
| Search first level (main index) only 💿 |        |
| Search all levels of Navigator 🔘       |        |
|                                        |        |

It is more efficient to first search the first level of the Navigator. If that search does not yield the desired results, search all levels of the Navigator.

## 5.5. Clearing the Navigator and Search

To clear a search or close the branches you have opened in the Navigator, click on the "Clear Search/Navigator" button.

| Search Navigator Branches                                                  |        |                        |
|----------------------------------------------------------------------------|--------|------------------------|
| Search first level (main index) only ③<br>Search all levels of Navigator 〇 | Search | Clear Search/Navigator |

# 5.6. Cross-References

Cross-references are utilized to link to related subjects and between subjects that have more than one subject name.

|   | Anti-dumping measures and duties                                |  |
|---|-----------------------------------------------------------------|--|
|   | 🗄 By subject + 📶                                                |  |
|   | ∃ By agreement & instrument + A                                 |  |
| - | See also "Countervailing measures and duties" (Cross-reference) |  |

Conflicts clause/conflicts between provisions & agreements
 See "Relationships between different WTO agreements/instruments" (Cross-reference)
 See "Relationships between WTO agreements/instruments & other international agreements" (Cross-reference)

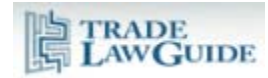

# 5.7. Links to Redacted Texts

The links to WTO jurisprudence documents are to redacted versions of the texts.

Redacted versions are limited to the introduction and "reasoning" sections of reports, awards and decisions (e.g., procedural issues, preliminary findings, interim review, findings, conclusions and recommendations). Parts of the texts containing solely argument or attachments that are outside of the reasoning sections are removed to reduce the size of the electronic files. These versions are also optimized for fast web viewing. The complete version of all reports, awards and decisions can be obtained by clicking on the "Jurisprudence" tool (see "Jurisprudence Tool").